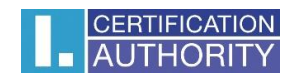

# **I.CA SecureStore**

# **User Manual**

Version 4.3 and higher

První certifikační autorita, a.s.

Version 4.18

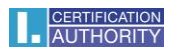

# Contents

| 1. | Introduction         |         |                                       |  |  |  |
|----|----------------------|---------|---------------------------------------|--|--|--|
| 2. | . Card Access Data 3 |         |                                       |  |  |  |
| 2  | 2.1.                 | Initi   | alising the Card3                     |  |  |  |
| 3. | Basi                 | ic Scr  | een4                                  |  |  |  |
|    | 3.1.                 | Swit    | ching between Application Languages 4 |  |  |  |
| 4. | Disp                 | olayin  | g Key Pair Information                |  |  |  |
| 5. | Cert                 | tificat | es                                    |  |  |  |
| 5  | 5.1.                 | Disp    | laying a Certificate                  |  |  |  |
| 5  | 5.2.                 | Usin    | g Personal Certificate                |  |  |  |
| 5  | 5.3.                 | Usin    | ng CA Root Certificate                |  |  |  |
| 6. | Pers                 | sonal   | Storage16                             |  |  |  |
| 7. | Nav                  | vigatir | ng the Application                    |  |  |  |
| 7  | 7.1.                 | Carc    | Information Tool Bar                  |  |  |  |
| 7  | 7.2.                 | Pers    | onal Certificates Tool Bar            |  |  |  |
|    | 7.2.                 | 1.      | Generating Certificate Application    |  |  |  |
|    | 7.2.                 | 2.      | Importing Personal Certificate        |  |  |  |
|    | 7.2.                 | 3.      | Importing Backup Key Pair (PKCS#8)    |  |  |  |
|    | 7.2.                 | 4.      | Importing Key Pair (PKCS#12)          |  |  |  |
| 8. | Glos                 | ssary   |                                       |  |  |  |

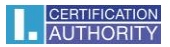

## 1. Introduction

This User Manual applies to the application I.CA SecureStore, Version 4.3. and higher. The specified versions have the same function and identical user interface.

# 2. Card Access Data

#### STARCOS 3.5

Chip card access is PIN-protected as is with payment cards, for example.

PIN is a number of 6–8 digits. PIN will be automatically disabled if a wrong PIN is entered three times in a row.

PUK is a number of 6–8 digits. Entering a wrong PUK 5 times in a row will disable the PUK and thus also the chip card.

#### Re-enabling PIN using PUK is limited to 6 attempts.

The card's segment named *Secure Personal Storage* is designed for storing any kind of data. This segment is protected with a special PIN, a secure storage PIN. Use the PUK referred to in the previous paragraph to re-enable the secure storage PIN.

The secure storage PIN is a number of 4–8 digits.

#### 2.1. Initialising the Card

Initialising the card means setting a PIN and a PUK.

If the user has received the PIN envelope, the card has been initialised already and the PIN and the PUK are enclosed in the envelope.

If the PIN envelope has not been received, setting PIN and PUK is required in the first use of the card.

The card initialising dialogue is displayed automatically, usually in launching the application with a new chip card for the first time. Please make sure you remember your PIN and PUK.

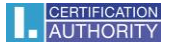

# 3. Basic Screen

#### Fig. 1– Basic Screen

| SecureStore                                              |                                      |                                                                    |  |  |  |
|----------------------------------------------------------|--------------------------------------|--------------------------------------------------------------------|--|--|--|
|                                                          |                                      |                                                                    |  |  |  |
| 1. choose object                                         | 2. personal certificate detail       |                                                                    |  |  |  |
| 🔄 Personal certificates                                  | CREATE CERTIFICATE CER<br>REQUEST IN | TIFICATE KEY PAIR<br>APORT IMPORT                                  |  |  |  |
| Partner certificates                                     | certificate type                     | qualified certificate                                              |  |  |  |
| X Certificate authority certificates                     | issued for                           | CN=Aleš Pospíchal                                                  |  |  |  |
| Personal repository                                      |                                      | GN=Ales<br>SN=Pospíchal<br>C=C7                                    |  |  |  |
| Protected personal repository                            |                                      | O=První certifikační autorita, a.s.                                |  |  |  |
| Card information                                         | issuer                               | C=CZ<br>CN=I.CA Qualified 2 CA/RSA 02/2016                         |  |  |  |
| Aleš Pospíchal, 12.06.18                                 |                                      | O=První certifikační autorita, a.s.<br>serialNumber=NTRCZ-26439395 |  |  |  |
| QC Aleš Pospíchal                                        | validity                             | from 12.06.18 13:42:39 SELČ to 12.06.19 13:42:39 SELČ              |  |  |  |
| 📧 SC Aleš Pospíchal<br>🔍 SC key pair                     | serial number                        | ADE375 (hex)<br>11395957 (dec)                                     |  |  |  |
| QC key pair                                              | DETAIL EXPORT                        | DELETE                                                             |  |  |  |
| Select a personal certificate, a key pair or a container |                                      |                                                                    |  |  |  |

The basic screen has two segments.

The left segment shows the list of the objects saved on the chip card.

The right segment shows the details of the objects saved on the chip card.

The upper bar shows the following options, see Fig. 1.

#### 3.1. Switching between Application Languages

Click the pertinent flag in the right bottom corner to switch to a different language.

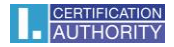

#### Fig. 2 – Main Bar

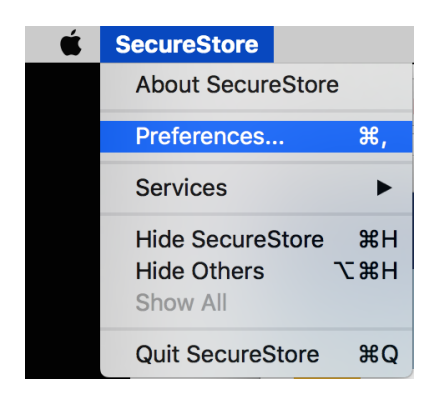

#### Version of the I.CA SecureStore Application

Click to **About SecureStore** display the application's version.

#### Fig. 3 – Application Version

| O programu                                                                                       |  |  |  |
|--------------------------------------------------------------------------------------------------|--|--|--|
| Název aplikace I.CA SecureStore<br>Verze 4.3.0.0<br>Icons designed by Freepik (www.flaticon.com) |  |  |  |
| Copyright První certifikační autorita, a.s. 2014 - 2018 OK                                       |  |  |  |

Use the **Settings** option to:

1) Adjust the keypad for entering PIN

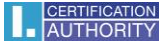

#### Fig. 4 – PIN Keyboard

| Settings                              |                                       |              |  |  |  |  |
|---------------------------------------|---------------------------------------|--------------|--|--|--|--|
|                                       | PIN                                   |              |  |  |  |  |
| virtual keyboard for entering P       | IN                                    | $\checkmark$ |  |  |  |  |
| random placement of buttons           | on the virtual keyboard               | $\checkmark$ |  |  |  |  |
| large buttons on the virtual ke       | large buttons on the virtual keyboard |              |  |  |  |  |
|                                       | LOG                                   |              |  |  |  |  |
| enable logging                        |                                       | $\checkmark$ |  |  |  |  |
| path to the log /tmp/SecureSto        |                                       |              |  |  |  |  |
| Open file location Clear log View log |                                       |              |  |  |  |  |
| CANCEL <mark>OK</mark>                |                                       |              |  |  |  |  |

The default setting is *Random Virtual Keyboard*. This means PIN must be entered on the virtual keyboard by using the mouse cursor. If none of the PIN input options are selected, the user enters the PIN on the numeric keypad.

#### Fig. 5 – PIN Virtual Keyboard

| PIN |     |   |     |  |
|-----|-----|---|-----|--|
|     | 0   | 8 | 4   |  |
|     | 7   | 1 | 2   |  |
|     | 5   | 3 | 6   |  |
|     |     | 9 | <<< |  |
|     | × 4 |   |     |  |

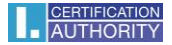

#### Fig. 6 – PIN numeric Keyboard

|     | Enter PIN |
|-----|-----------|
| PIN |           |
|     | CANCEL OK |

- 2) Logging enabled Enabling application logging in case of having to analyse a technical issue in using the chip card and the application.
  - Use \_\_\_\_\_ to change the path where the log is saved.

Fig. 7 – Log

|                 |                | LOG       |          |              |
|-----------------|----------------|-----------|----------|--------------|
| enable logging  |                |           |          | $\checkmark$ |
| path to the log | /tmp/SecureSto | re.log    |          |              |
| Open            | file location  | Clear log | View log |              |
|                 |                |           | CANCEL   | OK           |

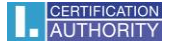

#### Selecting Chip Card Reader

#### Fig. 8 – Selecting Chip Card Reader

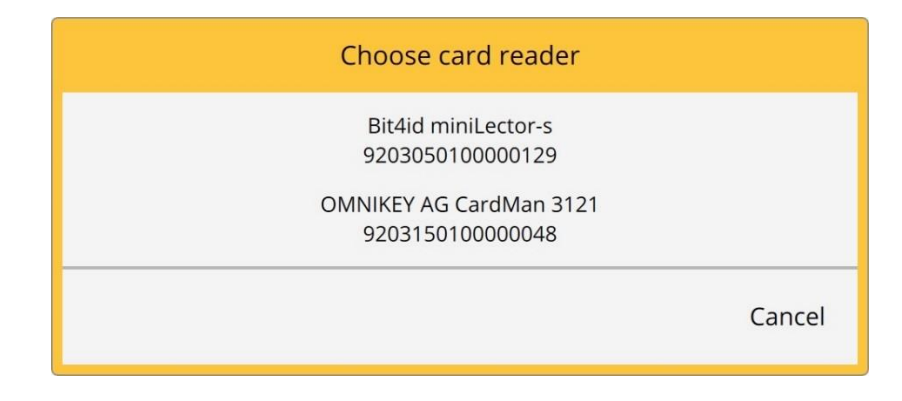

If just a single chip card reader connects to a MAC, this dialogue is not displayed.

The options in the tool bar (see Fig. 9) change according to the object selected in the left screen segment.

#### **Tool Bar**

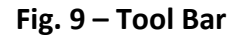

|                  |                                    | SecureStore                     |                              |  |  |
|------------------|------------------------------------|---------------------------------|------------------------------|--|--|
|                  |                                    |                                 |                              |  |  |
|                  | 1. choose object                   | 2. card information             |                              |  |  |
| 8= <b>,</b> )    | Personal certificates              | RELOAD CARD CHOOSE<br>DATA REAL | ECARD CHANGE<br>DER PIN      |  |  |
| <b>&amp;</b> =   | Partner certificates               | reader                          | OMNIKEY AG CardMan 3121      |  |  |
| 8                | Certificate authority certificates | card number                     | 9203150100000048             |  |  |
|                  | Personal repository                | card holder                     |                              |  |  |
| đ                | Protected personal repository      | company                         |                              |  |  |
| Card information |                                    | issued by                       | 31/08/2017                   |  |  |
|                  |                                    | card type                       | ICA Starcos 3 eS             |  |  |
|                  |                                    | version of the card application | 1.6                          |  |  |
|                  | $\bigcirc$                         | free card capacity              | 32416 B                      |  |  |
| 0                |                                    | empty containers                | information is not available |  |  |
|                  |                                    |                                 |                              |  |  |
| Active ca        | rd details                         |                                 |                              |  |  |

The tool bar example shows the options valid for the *Card Information* object.

| CERTIFICATION |
|---------------|
| AUTHORITY     |

Choose *Reload Card Data* to reload data from the chip card. F5 has the same function.

Choose *Change PIN* to change PIN to your card. The change PIN dialogue will ask you to enter your current PIN once and the new PIN twice.

#### **Changing PIN**

#### Fig. 10 – Changing PIN

| PIN change             |           |  |  |  |
|------------------------|-----------|--|--|--|
| current PIN<br>new PIN |           |  |  |  |
|                        | CANCEL OK |  |  |  |

The *Re-enable PIN* option allows you to set a new PIN if you have caused your current PIN to be disabled. You need your PUK to re-enable your PIN.

NOTE: Re-enabling PIN using PUK is limited to 5 attempts.

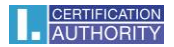

# 4. Displaying Key Pair Information

Go to the *Personal Certificates* object to display the information about your key pair.

| Fig. 11 – | Displaying | <b>Key Pair</b> | Information |
|-----------|------------|-----------------|-------------|
|-----------|------------|-----------------|-------------|

|                                                          | SecureStore                          |                                         |  |  |  |
|----------------------------------------------------------|--------------------------------------|-----------------------------------------|--|--|--|
|                                                          |                                      |                                         |  |  |  |
| 1. choose object                                         | 2. key pair detail                   |                                         |  |  |  |
| Personal certificates                                    | CREATE CERTIFICATE CER<br>REQUEST IN | ITIFICATE KEY PAIR<br>MPORT IMPORT      |  |  |  |
| E Partner certificates                                   |                                      |                                         |  |  |  |
| X Certificate authority certificates                     |                                      |                                         |  |  |  |
| Personal repository                                      | container name                       | TWINS 12/06/2018 13:37:05               |  |  |  |
| Protected personal repository                            | container creation date              | 12.06.18 14:37:16 SELČ                  |  |  |  |
| Card information                                         | Key Origin                           | The key was generated in the smart card |  |  |  |
| 🕞 Aleš Pospíchal, 12.06.18                               | Key Purpose                          | Exchange key                            |  |  |  |
| —— 🔙 QC Aleš Pospíchal                                   | key type                             | RSA (2048 bits)                         |  |  |  |
| E SC Aleš Pospíchal                                      | DELETE                               |                                         |  |  |  |
| —— 🔍 SC key pair                                         |                                      |                                         |  |  |  |
| QC key pair                                              |                                      |                                         |  |  |  |
| Select a personal certificate, a key pair or a container |                                      |                                         |  |  |  |

The storage stores one key pair for the certificate and two key pairs for Twins certificates.

The public/private key generation time is the exact time the key has been generated on the card or imported in the card.

Go to *Key's Origin* to display how the key was generated.

Go to *Key's Purpose* to display whether the key is an encrypting or a signature one.

Key Type is self-explanatory; the example's key type is a 2048-bit RSA algorithm key.

Use *Remove* to remove a key pair from the card.

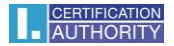

#### 4.1 Removing a Key Pair

#### Fig. 12 – Removing a Key Pair

Go to *Personal Certificates* for user selection, select a key pair and press *Remove* to remove the key pair.

|                            | SecureStore                         |                                      |                                         |     |  |
|----------------------------|-------------------------------------|--------------------------------------|-----------------------------------------|-----|--|
|                            |                                     |                                      |                                         |     |  |
| 1. c                       | 1. choose object 2. key pair detail |                                      |                                         |     |  |
| 🛃 Persona                  | al certificates                     | CREATE CERTIFICATE CER<br>REQUEST IN | TIFICATE KEY PAIR<br>IPORT IMPORT       |     |  |
| Partner                    | certificates                        |                                      |                                         |     |  |
| 🎖 Certifica                | ate authority certificates          |                                      |                                         |     |  |
| Persona                    | al repository                       | container name                       | TWINS 12/06/2018 13:37:05               |     |  |
| f Protecte                 | ed personal repository              | container creation date              | 12.06.18 14:37:16 SELČ                  |     |  |
| Card inf                   | formation                           | Key Origin                           | The key was generated in the smart card |     |  |
| 🗁 Aleš Pospíchal, 12.06.18 |                                     | Key Purpose                          | bose Exchange key                       |     |  |
| —— 🛃 QC Aleš               | Pospíchal                           | key type                             | tey type RSA (2048 bits)                |     |  |
| 📧 SC Aleš Pospíchal        |                                     | DELETE                               |                                         |     |  |
| — 🔦 SC key p               | pair                                | ·1                                   |                                         |     |  |
| 🖳 🔍 QC key p               | pair                                |                                      |                                         |     |  |
| Select a personal certifi  | cate, a key pair or a container     |                                      |                                         | ک 🕲 |  |

Removing a user's private personal certificate key is an **irreversible** transaction and the certificate can no longer be used for signing/decrypting.

#### Fig. 13 – Private Key

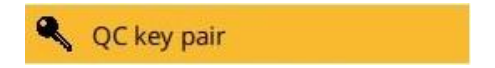

Click *Remove* to be prompted to enter your PIN, and then the selected key will be removed.

#### Fig. 14 – Entering PIN to Remove Key Pair

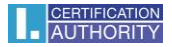

|     | Enter PIN |  |
|-----|-----------|--|
| PIN |           |  |
|     | CANCEL OK |  |

# 5. Certificates

# 5.1. Displaying a Certificate

Go to *Personal Certificates* to display the user's certificates, and select the certificate to be displayed. The certificate's details will display in *Personal Certificate Details* in the right screen.

## Fig. 15 – Displaying a Certificate

|                                                          | SecureStore                          |                                                                    |
|----------------------------------------------------------|--------------------------------------|--------------------------------------------------------------------|
|                                                          |                                      | DRE                                                                |
| 1. choose object                                         |                                      | 2. personal certificate detail                                     |
| Personal certificates                                    | CREATE CERTIFICATE CER<br>REQUEST IN | ITIFICATE KEY PAIR<br>MPORT IMPORT                                 |
| Partner certificates                                     | certificate type                     | qualified certificate                                              |
| Certificate authority certificates                       | issued for                           | CN=Aleš Pospíchal                                                  |
| Personal repository                                      |                                      | GN=Ales<br>SN=Pospichal<br>C=CZ                                    |
| Protected personal repository                            |                                      | O=První certifikační autorita, a.s.                                |
| Card information                                         | issuer                               | C=CZ<br>CN=I.CA Qualified 2 CA/RSA 02/2016                         |
| Aleš Pospíchal, 12.06.18                                 |                                      | O=První certifikační autorita, a.s.<br>serialNumber=NTRCZ-26439395 |
| QC Aleš Pospíchal                                        | validity                             | from 12.06.18 13:42:39 SELČ to 12.06.19 13:42:39 SELČ              |
| 📧 SC Aleš Pospíchal<br>🔍 SC key pair                     | serial number                        | ADE375 (hex)<br>11395957 (dec)                                     |
| QC key pair                                              | DETAIL EXPORT                        | DELETE                                                             |
| Select a personal certificate, a key pair or a container |                                      |                                                                    |

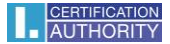

### 5.2. Using Personal Certificate

Go to the tools bar at the bottom of the application to access the options for the transactions available for the certificate saved on the card.

Go to *Personal Certificates* and use the tool bar to select the required certificate.

#### Fig. 16 – Tool Bar Options for Working with Personal Certificate

| 1. choose object                         |                                      | 2. personal certificate detail                                     |  |  |
|------------------------------------------|--------------------------------------|--------------------------------------------------------------------|--|--|
| 🗐 Personal certificates                  | CREATE CERTIFICATE CER<br>REQUEST IN | TIFICATE KEY PAIR<br>MPORT IMPORT                                  |  |  |
| Partner certificates                     | certificate type                     | qualified certificate                                              |  |  |
| Certificate authority certificates       | issued for                           | CN=Aleš Pospíchal                                                  |  |  |
| Personal repository                      |                                      | GN=Aleš<br>SN=Pospichal                                            |  |  |
| Protected personal repository            |                                      | C=cZ<br>O=První certifikační autorita, a.s.                        |  |  |
| Card information                         | issuer                               | C=CZ<br>CN=I.CA Oualified 2 CA/RSA 02/2016                         |  |  |
| Aleš Pospíchal, 12.06.18                 |                                      | O=První certifikační autorita, a.s.<br>serialNumber=NTRCZ-26439395 |  |  |
| QC Aleš Pospíchal                        | validity                             | from 12.06.18 13:42:39 SELČ to 12.06.19 13:42:39 SELČ              |  |  |
| — 📧 SC Aleš Pospíchal<br>— 🔦 SC key pair | serial number                        | ADE375 (hex)<br>11395957 (dec)                                     |  |  |
| QC key pair                              | DETAIL EXPORT                        |                                                                    |  |  |

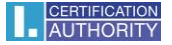

Go to *Personal Certificates* to access the options for importing a certificate to the chip card.

| Fig. 17 – | Certificate | Import | Options |
|-----------|-------------|--------|---------|
|-----------|-------------|--------|---------|

|                                                          | SecureStore                          |                                                                    |  |  |
|----------------------------------------------------------|--------------------------------------|--------------------------------------------------------------------|--|--|
|                                                          |                                      |                                                                    |  |  |
| 1. choose object                                         |                                      | 2. personal certificate detail                                     |  |  |
| Personal certificates                                    | CREATE CERTIFICATE CER<br>REQUEST IN | TIFICATE KEY PAIR<br>APORT IMPORT                                  |  |  |
| Partner certificates                                     | certificate type                     | qualified certificate                                              |  |  |
| 8 Certificate authority certificates                     | issued for                           | CN=Aleš Pospíchal                                                  |  |  |
| Personal repository                                      |                                      | GN=Ales<br>SN=Pospichal<br>C=C7                                    |  |  |
| Protected personal repository                            |                                      | O=První certifikační autorita, a.s.                                |  |  |
| Card information                                         | issuer                               | C=CZ<br>CN=I.CA Qualified 2 CA/RSA 02/2016                         |  |  |
| Aleš Pospíchal, 12.06.18                                 |                                      | O=První certifikační autorita, a.s.<br>serialNumber=NTRCZ-26439395 |  |  |
| QC Aleš Pospíchal                                        | validity                             | from 12.06.18 13:42:39 SELČ to 12.06.19 13:42:39 SELČ              |  |  |
| 🖅 SC Aleš Pospíchal<br>🔍 SC key pair                     | serial number                        | ADE375 (hex)<br>11395957 (dec)                                     |  |  |
| QC key pair                                              | DETAIL EXPORT                        | DELETE                                                             |  |  |
| Select a personal certificate, a key pair or a container |                                      |                                                                    |  |  |

The personal certificate is imported in the storage where the corresponding key pair is saved. If no such an object exists on the card, the certificate will be imported in a separate folder without the private key.

Communication partners' certificates can be imported as partner certificates.

Displaying the certificate's bare data is an option for experts to make a visual check of the certificate's data.

#### 5.3. Using CA Root Certificate

A new card contains the required certification authority root certificates, which are saved in *Certification Authority Certificates*.

| CERTIFICATION |
|---------------|
| AUTHORITY     |

A certificate can only be imported as a CA certificate if it is a certificate of a permitted CA for the given chip card. Certificates of other CAs and new CA certificates issued can be imported as .cmf files. The I.CA certificates as .cmf files can be downloaded from <u>https://www.ica.cz/Root-certificate</u>

|                                                   |                                                            | SecureStore    |                                                                                                    |  |
|---------------------------------------------------|------------------------------------------------------------|----------------|----------------------------------------------------------------------------------------------------|--|
|                                                   |                                                            |                |                                                                                                    |  |
| 1. choose object                                  |                                                            |                | 2. CA certificate detail                                                                           |  |
| Personal certificates                             | CERTIFICATE<br>IMPORT                                      |                |                                                                                                    |  |
| Partner certificates                              | се                                                         | rtificate type | standard certificate                                                                               |  |
| Certificate authority certificates                |                                                            | issued for     | C=CZ                                                                                               |  |
| Personal repository                               |                                                            |                | CN=1.CA PUDIC CA/RSA 07/2015<br>O=První certifikační autorita, a.s.<br>serialNumber=NIRC7-26439395 |  |
| Protected personal repository                     |                                                            | issuer         | C=CZ                                                                                               |  |
| Card information                                  | O=První certifikační autorita, a.s.<br>CN=I,CA Root CA/RSA |                | O=První certifikační autorita, a.s.<br>CN=I.CA Root CA/RSA                                         |  |
| X I.CA Public CA/RSA 07/2015                      |                                                            |                | serialNumber=NTRC2-26439395                                                                        |  |
| I.CA Qualified 2 CA/RSA 02/2016                   |                                                            | validity       | from 08.07.15 14:36:40 SELČ to 05.07.25 14:36:40 SELČ                                              |  |
| I.CA Test Public CA/RSA 11/2015                   | S                                                          | erial number   | 05F5E4EB (hex)<br>100001003 (dec)                                                                  |  |
| I.CA Test Qualified CA/RSA 11/2015                |                                                            | key type       | RSA (4096 bits)                                                                                    |  |
|                                                   | DETAIL EX                                                  | PORT A         | DD TO TRUSTED DELETE                                                                               |  |
| Select a certificate of a certification authority |                                                            |                |                                                                                                    |  |

#### Fig. 18 – Importing a Certification Authority Certificate

In case there is a problem with the trustworthy of root certificates in Mac OS, you can manually add certificates to the trusted by selecting "Add to trusted". After you enter the user PIN, the certificate will be labeled as trusted in the certificate store in Mac OS (Keychain application). Keychain can be found in the Applications folder.

Root certificates are used to verify the credibility of personal certificates.

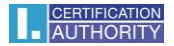

# 6. Personal Storage

#### Fig. 19 – Personal Storage

| 000       |                                    | SecureStore        |  |  |  |
|-----------|------------------------------------|--------------------|--|--|--|
|           |                                    |                    |  |  |  |
|           | 1. choose object                   | 2. object detail   |  |  |  |
| <u>*=</u> | Personal certificates              | FILE IMPORT        |  |  |  |
| 8=        | Partner certificates               |                    |  |  |  |
| 8         | Certificate authority certificates |                    |  |  |  |
|           | Personal repository                |                    |  |  |  |
| Ē         | Protected personal repository      |                    |  |  |  |
|           | Card information                   |                    |  |  |  |
|           |                                    | No object selected |  |  |  |
|           |                                    |                    |  |  |  |
|           |                                    |                    |  |  |  |
|           |                                    |                    |  |  |  |
|           |                                    |                    |  |  |  |
| Select a  | file in the personal repository    |                    |  |  |  |

Small files (of just several kB) can be saved in *Personal Storage* or *Secure Personal Storage* on the card. Text as well as binary files can be saved.

Reading and exporting secure storage files are protected with the secure storage PIN (see Chapter 2).

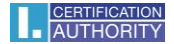

#### Fig. 20 – Importing Files in Personal Storage

Go to *Personal Storage* and the detail of *Import Files*.

|            |                                    | 1           |
|------------|------------------------------------|-------------|
|            |                                    | 👎 SI        |
|            | 1. choose object                   |             |
| <b>8=</b>  | Personal certificates              | FILE IMPORT |
| <b>8</b> = | Partner certificates               | -           |
| 8          | Certificate authority certificates |             |
|            | Personal repository                |             |
| ß          | Protected personal repository      |             |
|            | Card information                   |             |

#### Fig. 21 – Importing Files in Secure Storage

Go to Secure Personal Storage and the detail of Import Files.

|           |                                    |                | SecureStore                            |
|-----------|------------------------------------|----------------|----------------------------------------|
|           |                                    | 3              | SECURESTORE                            |
|           | 1. choose object                   |                |                                        |
| <b>8=</b> | Personal certificates              | FILE<br>IMPORT | CHANGE PIN FOR<br>PROTECTED REPOSITORY |
| 8=        | Partner certificates               |                |                                        |
| 8         | Certificate authority certificates |                |                                        |
|           | Personal repository                |                |                                        |
| ß         | Protected personal repository      |                |                                        |
|           | Card information                   |                |                                        |

| CERTIFICATION |
|---------------|
| AUTHORITY     |

Go to *Personal Storage > Personal Storage File Details*, select the file(s) to be exported and click/press *Export*.

|            |                                    | SecureStore |               |                       |  |
|------------|------------------------------------|-------------|---------------|-----------------------|--|
|            |                                    | <b>()</b>   | SECUREST      | DRE                   |  |
|            | 1. choose object                   |             | 2             | . personal reposito   |  |
| <b>8</b> = | Personal certificates              | FILE IMPORT |               |                       |  |
| <b>8</b> = | Partner certificates               |             |               |                       |  |
| 8          | Certificate authority certificates |             |               |                       |  |
|            | Personal repository                |             |               |                       |  |
| ß          | Protected personal repository      |             | file name     | log.rtf               |  |
| •          | Card information                   |             | creation date | 21.08.18 9:07:59 SELČ |  |
|            | g.rtf                              |             | file length   | 3097 B                |  |
|            |                                    | EXPORT      | DELETE        |                       |  |

You need to enter the card's PIN to remove a file from the secure storage.

# 7. Navigating the Application

You access the application's functions using a tool bar. To access the tool bar, click the desired object in the left screen segment.

### 7.1. Card Information Tool Bar

The *Card Information* tool bar provides the basic administration transactions pertinent to PIN and PUK administration and the reloading of the data from the card.

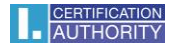

#### Fig. 23 – Card Information Tool Bar

|               | SecureStore                        |                            |       |                          |           |   |  |
|---------------|------------------------------------|----------------------------|-------|--------------------------|-----------|---|--|
|               |                                    |                            |       |                          |           |   |  |
|               | 1. choose object                   |                            |       | 2. card in               | formation |   |  |
| <b>&amp;=</b> | Personal certificates              | RELOAD CARD C<br>DATA      | HOOSE | E CARD CHANGE<br>DER PIN |           |   |  |
| 8=            | Partner certificates               | re                         | eader | OMNIKEY AG CardMar       | 1 3121    |   |  |
| 8             | Certificate authority certificates | card nu                    | mber  | 9203150100000048         |           |   |  |
|               | Personal repository                | card holder                |       |                          |           |   |  |
| ß             | Protected personal repository      | com                        | pany  |                          |           |   |  |
| •             | Card information                   | issue                      | ed by | 31/08/2017               |           |   |  |
|               |                                    | card                       | type  | ICA Starcos 3 eS         |           |   |  |
|               |                                    | version of the card applic | ation | 1.6                      |           |   |  |
|               | $\bigcirc$                         | free card capacity 32416 B |       |                          |           |   |  |
| 0             |                                    | empty conta                | iners | information is not avai  | ilable    |   |  |
|               |                                    |                            |       |                          |           |   |  |
| Active ca     | ard details                        | <u>.</u>                   |       |                          |           | ۵ |  |

# 7.2. Personal Certificates Tool Bar

#### Fig. 24 – Personal Certificates Tool Bar

| 1. choose object       2. personal c         Personal certificates       CREATE CERTIFICATE<br>REQUEST       CERTIFICATE<br>IMPORT       KEY PA<br>IMPORT         Partner certificates       certificate type<br>qualified certificate       qualified certificate         Certificate authority certificates       certificate type<br>ISSUE of<br>Personal repository       CN=Aleš Pospichal<br>GN=Aleš<br>SN=Pospichal<br>C=CZ       CN=Aleš Pospichal<br>GN=Aleš         Protected personal repository       issuer       C=CZ<br>O=První certifikační a<br>serialNumber=NTRZ         Aleš Pospíchal, 12.06.18       c=CZ       CN=ICA Qualified 2 CO<br>O=První certifikační a<br>serialNumber=NTRZ |                                  |
|----------------------------------------------------------------------------------------------------|----------------------------------|
| Personal certificates       CREATE CERTIFICATE<br>REQUEST       CERTIFICATE<br>IMPORT       KEY PA<br>IMPORT         Partner certificates       certificate type       qualified certificate         Certificate authority certificates       issued for<br>Personal repository       CN=Aleš Pospichal<br>GN=Aleš<br>SN=Pospichal<br>C=CZ       CN=Aleš Pospichal<br>GN=Aleš<br>SN=Pospichal<br>C=CZ         Protected personal repository       issuer       C=CZ<br>CN=ILCA Qualified 2 C<br>O=Prvni certifikačni a<br>serialNumber=NTRZ                                                                                                    | ertificate detail                |
| Image: Partner certificates       certificate type       qualified certificate         Image: Certificate authority certificates       issued for       CN=Aleš Pospichal GN=Aleš SN=Pospichal GN=Aleš SN=Pospichal C=CZ         Image: Personal repository       Protected personal repository       O=První certifikační a         Image: Card information       issuer C=CZ       CN=LCA Qualified 2 C         Image: Aleš Pospichal, 12.06.18       c=cZ       O=První certifikační a serialNumber=NTRCZ                                                                                                    | R<br>F                           |
| Certificate authority certificates       issued for       CN=Aleš Pospíchal GN=Aleš SN=Pospíchal GN=Aleš SN=Pospíchal C=CZ O=První certifikační a         Protected personal repository       C=CZ O=První certifikační a         Card information       issuer       C=CZ CN=I,CA Qualified 2 CO=První certifikační a serialNumber=NTRCZ                                                                                                    |                                  |
| Personal repository       GN=Aleš         SN=Pospichal       C=CZ         O=První certifikační a       C=CZ         Chard information       issuer         Aleš Pospíchal, 12.06.18       C=CZ                                                                                                    |                                  |
| Protected personal repository     O=První certifikační a       Card information     issuer       Aleš Pospíchal, 12.06.18     C=CZ                                                                                                    |                                  |
| Card information       issuer       C=CZ<br>CN=I.CA Qualified 2 C<br>O=První certifikační a<br>serialNumber=NTRCZ                                                                                                    | itorita, a.s.                    |
| Aleš Pospíchal, 12.06.18                                                                                                    | VRSA 02/2016                     |
|                                                                                                    | itorita, a.s.<br>26439395        |
| QC Aleš Pospíchal validity from 12.06.18 13:42:                                                                                                    | 9 SELČ to 12.06.19 13:42:39 SELČ |
| Image: SC Aleš Pospíchal     serial number     ADE375 (hex)       Image: SC Aleš Pospíchal     Serial number     ADE375 (hex)       Image: SC Aleš Pospíchal     Serial number     ADE375 (hex)                                                                                                    |                                  |
| QC key pair                                                                                                    |                                  |

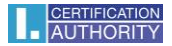

#### 7.2.1. Generating Certificate Application

The *Generate Certificate Application* option opens the I.CA website and chooses the required certificate application type for generating a key pair using the online generator.

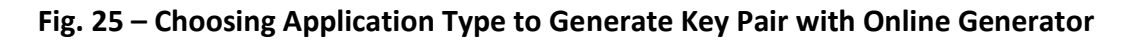

| SecureStore                                              |                               |                                                                    |  |  |  |  |
|----------------------------------------------------------|-------------------------------|--------------------------------------------------------------------|--|--|--|--|
|                                                          |                               |                                                                    |  |  |  |  |
| 1. choose object                                         |                               | 2. personal certificate detail                                     |  |  |  |  |
| Personal certificates                                    | CREATE CERTIFICATE<br>REQUEST | CERTIFICATE KEY PAIR<br>IMPORT IMPORT                              |  |  |  |  |
| Partner certificates                                     | certificate                   | type qualified certificate                                         |  |  |  |  |
| 8 Certificate authority certificates                     | issue                         | d for CN=Aleš Pospichal                                            |  |  |  |  |
| Personal repository                                      |                               | GN=Ales<br>SN=Pospíchal<br>C=C7                                    |  |  |  |  |
| Protected personal repository                            |                               | 0=První certifikační autorita, a.s.                                |  |  |  |  |
| Card information                                         | is                            | suer C=CZ<br>CN=I.CA Qualified 2 CA/RSA 02/2016                    |  |  |  |  |
| Aleš Pospíchal, 12.06.18                                 |                               | O=První certifikační autorita, a.s.<br>serialNumber=NTRCZ-26439395 |  |  |  |  |
| QC Aleš Pospíchal                                        | va                            | idity from 12.06.18 13:42:39 SELČ to 12.06.19 13:42:39 SELČ        |  |  |  |  |
| SC Aleš Pospíchal                                        | serial nur                    | nber ADE375 (hex)                                                  |  |  |  |  |
| SC key pair                                              |                               |                                                                    |  |  |  |  |
| 🖵 🛰 QC key pair                                          | DETAIL EXPORT                 | DELETE                                                             |  |  |  |  |
| Select a personal certificate, a key pair or a container |                               |                                                                    |  |  |  |  |

Once the certificate application type is selected, the user is directed to the I.CA online generator, where a system test needs to be run (to check you have the components required for launching the online generator).

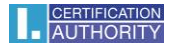

# Fig. 26 – Choosing Certificate Application Type

| AUTHORITY a                                                      | První certifikační<br>utorita, A.S.      | SPOJENI S                | S DŮVĚROU    |
|------------------------------------------------------------------|------------------------------------------|--------------------------|--------------|
| O NÁS REGISTRAČNÍ AUTO                                           | DRITY PRODUKTY A SL                      | UŽBY CENÍK PODP          | ORA KONTAKTY |
| > <u>Produkty a služby</u> > <u>HW řešení a čip</u>              | ové karty > <u>SecureStore I.CA</u> > Se | cureStore I.CA – request |              |
|                                                                  | Žádost o kvalifikova                     | aný certifikát 💦 🍡       |              |
| Čipová karta                                                     | Žádost o komerční                        | certifikát               |              |
| výběr typu žádostí                                               | Žádost o Twins                           | <b>•</b>                 |              |
| Vyberte si typ certifikátu, kter<br>a postupujte dle pokynů prův | ý požadujete na Vaši čipo<br>vodce.      | vou kartu vydat          |              |
|                                                                  | Žiadosť o kvalifikov                     | aný certifikát 🥂 🍡       |              |
| Čipová karta                                                     | Žiadosť o komerčný                       | ý certifikát             |              |
| výber typu žiadosti                                              | Žiadosť o Twins                          | •                        |              |
| Vyberte si typ certifikátu, ktor<br>a postupujte podľa pokynov s | ý požadujete na Vašu čip<br>sprievodcu.  | ovú kartu vydať          |              |
|                                                                  | Request Qualified o                      | ertificate               |              |
| Smart card                                                       | Request Commerci                         | al certificate           |              |
|                                                                  | Request Twins                            | 7                        |              |
| For the issuance of a certifica<br>and furthere follow the wizar | te on a smart card, you ca<br>d.         | an choose the type       |              |

# Fig. 27 – 1. System Test – Online Generator

| <b>1</b> . Test system                                                                                                    | <b>2.</b> Entering data $3$ . Verification                      | tion $igstarrow$ 4. Saving request $igstarrow$ 5. Completion |  |  |  |  |  |
|----------------------------------------------------------------------------------------------------|-----------------------------------------------------------------|--------------------------------------------------------------|--|--|--|--|--|
| Is your computer ready?<br>First it is necessary to test whether your computer meets the minimum requirements for trouble-free generation of request. Through the tests, you may be asked to perform some updates software components, in this case it is necessary to confirm acceptance of these updates.<br>In case of complications contact technical support I.CA. |                                                                 |                                                              |  |  |  |  |  |
|                                                                                                    | Begin                                                           | analysis                                                     |  |  |  |  |  |
|                                                                                                    | Waiting for test launch                                         |                                                              |  |  |  |  |  |
| RESULT                                                                                                    | RESULT DESCRIPTION DETAILS                                      |                                                              |  |  |  |  |  |
|                                                                                                    | Operation system version                                        |                                                              |  |  |  |  |  |
|                                                                                                    | Browser type and version                                        |                                                              |  |  |  |  |  |
|                                                                                                    | Support of JavaScript                                           |                                                              |  |  |  |  |  |
|                                                                                                    | Support of extensions or Java language                          |                                                              |  |  |  |  |  |
|                                                                                                    | Support of I.CA Java Applet                                     |                                                              |  |  |  |  |  |
|                                                                                                    | Support of Starcos smart card / I.CA<br>SecureStore application |                                                              |  |  |  |  |  |
|                                                                                                    | Support of cookies storage                                      |                                                              |  |  |  |  |  |
| Continue                                                                                                    |                                                                 |                                                              |  |  |  |  |  |

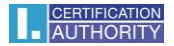

| INFORMATION ABOUT THE APPI                                                                                                    | LICANT                                                          | SHOW OTHER OPT        | IONS >>  |  |  |
|----------------------------------------------------------------------------------------------------|-----------------------------------------------------------------|-----------------------|----------|--|--|
| <ul> <li>Current user<br/>(individual - non-entrepreneurial)</li> </ul>                                                           | Degree (before name)                                            | Degree (after name)   |          |  |  |
| (incl. statutory body members)                                                                                                    | Roman                                                           | test                  |          |  |  |
| A legal entity<br>(company - self-employed)                                                                                       | test@ica.cz                                                     | test@ica.cz           | (        |  |  |
| Pseudonym                                                                                                    | Czech Republic                                                  |                       |          |  |  |
| OPTIONAL IDENTIFIER OF NATU                                                                                                    | RAL ENTITY                                                      |                       |          |  |  |
| Insert optional identifier for individuals                                                                                        |                                                                 |                       |          |  |  |
|                                                                                                    |                                                                 |                       |          |  |  |
| Revocation password                                                                                                    | exit                                                            |                       |          |  |  |
| Revocation password<br>Key Repository Type (CSP)                                                                                  | exit<br>SecureStoreOSX                                          |                       | ÷        |  |  |
| Revocation password<br>Key Repository Type (CSP)<br>Certificate containing IK MPSV for comr                                       | exit SecureStoreOSX nunication with the public authorities      |                       | ÷        |  |  |
| Revocation password<br>Key Repository Type (CSP)<br>Certificate containing IK MPSV for comr<br>Certificate sent in the ZIP format | exit SecureStoreOSX nunication with the public authorities ?    |                       | ÷        |  |  |
| Revocation password<br>Key Repository Type (CSP)<br>Certificate containing IK MPSV for comr<br>Certificate sent in the ZIP format | exit SecureStoreOSX nunication with the public authorities ? AD | /ANCED CERTIFICATE OP | tions >: |  |  |

#### Fig. 28 – 2. Entering Data – Online Generator

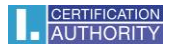

| 1. Test system 2. Entering data 3                                            | <b>3.</b> Verification <b>4.</b> Saving request <b>5.</b> Completion |
|------------------------------------------------------------------------------|----------------------------------------------------------------------|
| INFORMATION ABOUT THE APPLICANT                                              |                                                                      |
| Full name                                                                    | Roman test                                                           |
| Name                                                                         | Roman                                                                |
| Surname                                                                      | e test                                                               |
| E-mail in the certificate                                                    | test@ica.cz                                                          |
| Country                                                                      | / Czech Republic                                                     |
| CERTIFICATE SETTING                                                          |                                                                      |
| Type of the certificate                                                      | Qualified certificate                                                |
| Type of applicant                                                            | t Current user (individual - non-entrepreneurial)                    |
| Certificate containing IK MPSV for communication with the public authorities | Yes                                                                  |
| Revocation password                                                          | d exit                                                               |
| E-mail for contact with I.CA                                                 | test@ica.cz                                                          |
| Certificate sent in the ZIP format                                           | t Yes                                                                |
| Period of validity                                                           | / 365 days                                                           |
| Key Repository Type (CSP)                                                    | ) SecureStoreOSX                                                     |
| Algorithm thumbnails / Key length                                            | sha256WithRSAEncryption / 2048                                       |
| Usage setting key                                                            | / Non Repudiation / Digital Signature                                |
| Extended usage setting key                                                   | / id-kp-emailProtection                                              |
| Encoding type                                                                | UTF8_STRING                                                          |
|                                                                              |                                                                      |
|                                                                              | Continue                                                             |

#### Fig. 29 – 3. Checking Data– Online Generator

#### Fig. 30 – Generating Key Pair and Signing Application – Online Generator

If multiple chip cards connect to your MAC, you need to select in the dialogue the card to which the key pair will be generated. You will be prompted to enter PIN after selecting the chip card.

| CREATING A CERTIFICATE REQUEST                                         |      |
|------------------------------------------------------------------------|------|
|                                                                        |      |
| G<br>Please wait, key generation and creation of the certificate reque | est. |

#### Fig. 31 – Entering PIN to Generate Key Pair and Sign Application

|     | Enter PIN |
|-----|-----------|
| PIN |           |
|     | CANCEL OK |

#### Fig. 32 – 4. Saving Application – Online Generator

Selecting where certificate application is saved

If your choose *Save on I.CA Server*, a six-digit code of the application saved on the I.CA server is sent to the contact email specified in the certificate application.

If you choose *Save on Local Drive or External Storage*, a cert\*\*\*\*.req file containing the generated application is saved.

#### Fig. 33 – 5. Completion – Online Generator

The six-digit code for the application saved on the I.CA server or the .req file saved on a portable USB must then be delivered by hand to the registration authority; press *Search for Registration Authority* to look up a registration authority.

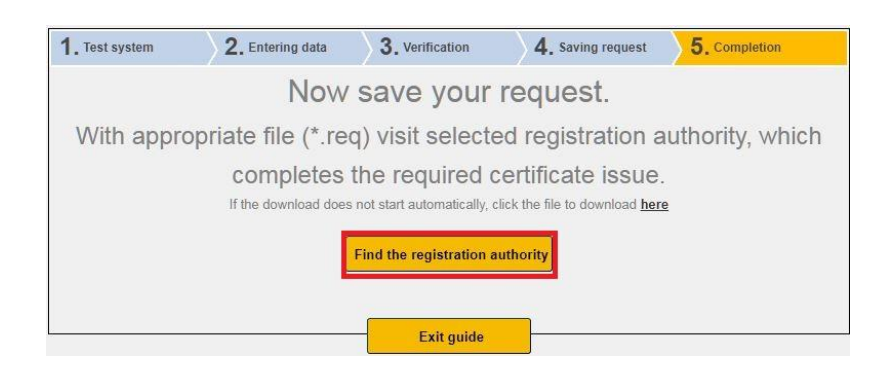

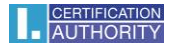

#### 7.2.2. Importing Personal Certificate

This feature imports a personal certificate from a drive onto the chip card. The cer. / .der format is required for import. Go to *Personal Certificates* to access this feature.

| Fig. 34 | 4 – Impo | rting Pe | rsonal | Certificate |
|---------|----------|----------|--------|-------------|
|---------|----------|----------|--------|-------------|

| SecureStore                                              |                                             |                                             |                                                                    |                    |  |  |
|----------------------------------------------------------|---------------------------------------------|---------------------------------------------|--------------------------------------------------------------------|--------------------|--|--|
|                                                          |                                             |                                             |                                                                    |                    |  |  |
| 1. choose object                                         | 2. personal certificate detail              |                                             |                                                                    |                    |  |  |
| 🛃 Personal certificates                                  | CREATE CERTIFICATE<br>REQUEST               | CERTI<br>IMP                                | FICATE<br>PORT                                                     | KEY PAIR<br>IMPORT |  |  |
| Partner certificates                                     | certificate type                            |                                             | qualified                                                          | l certificate      |  |  |
| <b>X</b> Certificate authority certificates              | issued                                      | issued for CN=Aleš Pospíchal                |                                                                    |                    |  |  |
| Personal repository                                      |                                             |                                             | GN=Aleš<br>SN=Pospichal                                            |                    |  |  |
| Protected personal repository                            | C=CZ<br>O=První certifikační autorita, a.s. |                                             | certifikační autorita, a.s.                                        |                    |  |  |
| Card information                                         | iss                                         | uer                                         | r C=CZ<br>CN=I.CA Qualified 2 CA/RSA 02/2016                       |                    |  |  |
| 🕞 Aleš Pospíchal, 12.06.18                               | C<br>S                                      |                                             | O=První certifikační autorita, a.s.<br>serialNumber=NTRCZ-26439395 |                    |  |  |
| QC Aleš Pospíchal                                        | valio                                       | dity                                        | from 12.06.18 13:42:39 SELČ to 12.06.19 13:42:39 SELČ              |                    |  |  |
| 🖅 SC Aleš Pospíchal<br>🔍 SC key pair                     | serial num                                  | ADE375 (hex)<br>11395957 (dec)<br>RT DELETE |                                                                    | (hex)<br>;7 (dec)  |  |  |
| 🖳 🔍 QC key pair                                          | DETAIL EXPORT                               |                                             |                                                                    |                    |  |  |
| Select a personal certificate, a key pair or a container |                                             |                                             |                                                                    |                    |  |  |

After import the certificate is saved in that chip card storage where the certificate's keys are stored.

If no such storage with the corresponding keys exists on the chip card, the certificate is saved in the *Partner Certificates* chip card segment.

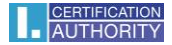

|                                                                |        |       |         | SecureStore          |            |     |           |                                         |
|----------------------------------------------------------------|--------|-------|---------|----------------------|------------|-----|-----------|-----------------------------------------|
|                                                                |        | 000 ~ | i s     | ecureStore           | 0          |     | 1 (o)     |                                         |
| Oblíbené<br>Applications<br>Desktop<br>Documents<br>Obuvnioads | ∋Store |       | Þ       | securestore.d        | er         |     | Cer       | tificare                                |
| Sdílené                                                        |        |       |         |                      |            |     | secure    | estore.der                              |
| Média                                                          |        | _     |         |                      |            | ii. | Vytvořeno | certificate - 2 kB<br>8. 12. 2017 10:16 |
|                                                                |        | cer   | tifikát | (*.pem *.der *.cer * | .pfx *.p 🗘 |     |           |                                         |
| Nová složka                                                    | Volby  |       |         |                      |            |     | Zruł      | Sit Otevřít                             |

#### Fig. 35 – Selecting Certificate File for Card Import

#### 7.2.3. Importing Backup Key Pair (PKCS#8)...

This option imports those keys into the card which were saved on the drive in generating a encrypting certificate application. Go to *Personal Certificates* to access this feature.

Fig. 36 – Importing Backup Key Pair (PKCS#8)

|                                      |                                                                  | ORE                                                                                                    |  |  |   |  |
|--------------------------------------|------------------------------------------------------------------|----------------------------------------------------------------------------------------------------|--|--|---|--|
| 1. choose object                     | 2. personal certificate detail                                   |                                                                                                    |  |  |   |  |
| Personal certificates                | CREATE CERTIFICATE CERTIFICATE KEY PAIR<br>REQUEST IMPORT IMPORT |                                                                                                    |  |  |   |  |
| Partner certificates                 | certificate type                                                 | ype qualified certificate                                                                                        |  |  |   |  |
| X Certificate authority certificates | issued for                                                       | CN=Aleš Pospichal<br>GN=Aleš<br>SN=Pospichal<br>C=CZ<br>O=První certifikační autorita, a.s.                      |  |  |   |  |
| Personal repository                  |                                                                  |                                                                                                    |  |  |   |  |
| Protected personal repository        |                                                                  |                                                                                                    |  |  |   |  |
| Card information                     | issuer                                                           | C=CZ<br>CN=I.CA Qualified 2 CA/RSA 02/2016<br>O=První certifikační autorita, a.s.<br>serialNumber=NTRCZ-26439395 |  |  |   |  |
| Aleš Pospíchal, 12.06.18             |                                                                  |                                                                                                    |  |  |   |  |
| QC Aleš Pospíchal                    | validity                                                         | from 12.06.18 13:42:39 SELČ to 12.06.19 13:42:39 SELČ                                                            |  |  | č |  |
| SC Aleš Pospíchal                    | serial number ADE375 (hex)<br>11395957 (dec)                     |                                                                                                    |  |  |   |  |
| QC key pair                          | DETAIL EXPORT                                                    | DELETE                                                                                                    |  |  |   |  |

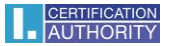

#### 7.2.4. Importing Key Pair (PKCS#12)...

This option imports into the card those keys with certificate which are saved in the PKCS#12 format on the drive.

#### Go to *Personal Certificates* to access this feature.

#### Fig. 37 – Importing Key Pair (PKCS#12)

| 1. choose object                     | 2. personal certificate detail                    |                                                                                             |                               |  |  |  |  |  |
|--------------------------------------|---------------------------------------------------|---------------------------------------------------------------------------------------------|-------------------------------|--|--|--|--|--|
| Personal certificates                | CREATE CERTIFICATE CER<br>REQUEST IN              |                                                                                             |                               |  |  |  |  |  |
| E Partner certificates               | certificate type                                  | qualified ce                                                                                |                               |  |  |  |  |  |
| 8 Certificate authority certificates | issued for                                        | CN=Aleš Pospíchal<br>GN=Aleš<br>SN=Pospíchal<br>C=CZ<br>O=První certifikační autorita, a.s. |                               |  |  |  |  |  |
| Personal repository                  |                                                   |                                                                                             |                               |  |  |  |  |  |
| Protected personal repository        |                                                   |                                                                                             |                               |  |  |  |  |  |
| Card information                     | issuer C=CZ<br>CN=I.CA Oualified 2 CA/RSA 02/2016 |                                                                                             | 5A 02/2016                    |  |  |  |  |  |
| Aleš Pospíchal, 12.06.18             |                                                   | O=První certifikační autorita, a.s.<br>serialNumber=NTRCZ-26439395                          |                               |  |  |  |  |  |
| QC Aleš Pospíchal                    | validity                                          | from 12.06                                                                                  | ELČ to 12.06.19 13:42:39 SELČ |  |  |  |  |  |
| SC Aleš Pospíchal                    | serial number                                     | ADE375 (hex)<br>11395957 (dec)                                                              |                               |  |  |  |  |  |
| —— 🔦 SC key pair                     |                                                   |                                                                                             |                               |  |  |  |  |  |
| QC key pair                          | DETAIL EXPORT                                     | DELETE                                                                                      |                               |  |  |  |  |  |

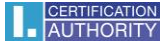

# 8. Glossary

- Certification authority an independent trusted entity that issues certificates to clients. The certification authority guarantees that the link between a client and his certificate is unique.
- Registration authority a point of contact for communication with clients. The primary job of a registration authority is to receive certificate applications and deliver certificates to clients. Registration authorities verify certificate applicants' identity and whether applications match the documents submitted. Registration authorities issue no certificates; they only submit certification applications to the I.CA central office.
- Cryptographic transactions transactions using a key to encrypt and decrypt.
   Asymmetric cryptography is used for the chip cards encryption and decryption are done with a pair of keys and an electronic signature is created and verified.
- Electronic signature electronic data attached to, or logically linked with, a data message that permits verifying the signed person's signature in relation to the signed message.
- Electronic signature data unique data used by the signing person to create their electronic signature (in the meaning of the Electronic Signature Act); it is the private key of the pertinent asymmetric cryptographic algorithm (RSA in this instance).
- Chip card a device providing secure storage of the user's private key and allowing the user to create electronic signature. The chip card contains private keys, client's certificates and certification authority certificates, and can also hold other data.
- PIN and PUK a means to protect access to the card, that is, writing on the card and using the private keys saved on the card. These protective codes can be set in the card beforehand, with the user receiving the codes in the PIN envelope, or it is the client who sets his PIN and PUK for his card.
- PIN envelope the letter a client may receive along with his card. A PIN envelope pertains to a specific card and contains the card's unique identification, PIN and PUK. Some cards may be supplied without a PIN envelope.
- Storage memory space on a medium, such as disk or chip card, where the key pair and the certificate are saved. A single chip card may have as many as 8 different storage

compartments at a time. The chip card storage has its unique name. SIGNATURE-type storage does not permit creating key backups when generating a certification application. Any certificate for which keys are backed up thus must be saved in OTHER storage.

- Certification application is completed by filling a form with applicant data. The applicant's public key is attached to the information filled in the application form and all this structure is signed with the applicant's private key. Certification application is digital data that include all the data required for the certificate to be issued.
- Certificate proof of identity analogous to personal identity card; clients use their certificates to prove their identity in electronic communication. The procedure for getting the certificate is very similar to that for getting a personal identity card. I.CA provides these services through a network of points of contact registration authorities, which deal with clients' requests. A certificate is uniquely tied to a pair of keys the user uses in electronic communication. The key pair is comprised of the public key and the private key.
- Public key the public segment of the user's key pair; the public key is used for verifying the electronic signature and encrypting (if any).
- Private key the secret segment of the user's key pair; the private key is used for creating the electronic signature and decrypting (if any). Therefore, the private key should enjoy the best protection possible and that is why it is stored on a chip card. A encrypting private key has to be kept throughout the existence of encrypted documents and messages. You may store this key on your card; it is recommended you also make and keep a backup copy elsewhere.
- Certificate validity every certificate is issued for a definite period of time (1 year). The term of validity is specified in each certificate. The certificate used for electronic signature becomes useless after expiration. The encrypting certificate has to be kept beyond the term of validity to decrypt earlier messages.
- Commercial certificate is issued to natural persons or legal entities and is suitable for regular use. Commercial certificates are issued in the Standard version (the private key is kept in Windows) or the Comfort version (the private key is kept on chip card).

- Qualified certificate is strictly subject to EU Regulation 910/2014 and designed solely for electronic signatures. Creating, administering and using qualified certificates are governed by relevant certification policies. Qualified certificates are issued in the Standard version (the private key is kept in Windows) or the Comfort version (the private key is kept on chip card).
- Certification authority certificate is used for verifying whether client certificates are correct and trusted. If you install a certification authority certificate on your PC, you declare to your operating system you trust that certification authority. In practice this means that if you receive a message electronically signed with a certificate issued by that certification authority, your system treats that certificate as a trusted one. In any other instance the message appears non-trusted.
- List of public (commercial) I.CA certificates lists those I.CA-issued certificates whose holders have permitted publication. The list includes no 'testing' certificates and no certificates whose holders have not permitted publication.
   You can access the list of public commercial and qualified I.CA certificates here: https://www.ica.cz/List-public-certificates
- Card-supported certification authorities every card issued by I.CA has a defined list of supported certification authorities, and their certificates can be saved on the card.
- Subsequent certificate is issued to the client upon a submitted electronic application, before the original certificate expires. The subsequent certificate is only issued if the client requests no change in the items of the previous certificate. If the client requests changes, he is issued a new original certificate rather than a subsequent one. Clients are not required to visit a I.CA registration authority to be issued a subsequent certificate before their original certificates expire. They only fill in and submit the standardised electronic subsequent certificate application electronically signed with their valid certificate.
- Key usage
  - DigitalSignature Primarily, this attribute (bit) is set if the certificate is to be used in connection with a digital signature except ensuring non-repudiation, certificate signatures and certificate revocation lists by the certification authority. Usage: This bit must currently be set if the user's private key linked to the issued

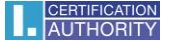

certificate is intended to be used for creating digital signatures, such as using the certificate in secure electronic mail.

- NonRepudiation This attribute is set if the public key is to be used (by means of digital signature verification) for proving liability for a transaction made by the signing person. Usage: This bit must currently be set particularly with qualified certificates where the user's private key linked to the issued certificate is intended to be used for creating electronic signatures.
- KeyEncipherment This attribute is set if the public key is to be used for transferring cryptographic keys. Usage: This bit must currently be set if the user's certificate is intended to be used for encryption in secure electronic mail. In MS Outlook this bit must also be set if the use has no other certificate to use for encryption.